How to create an account if your student does NOT attend Hill-Murray.

From the login page, click the button on the right to create your parent access account

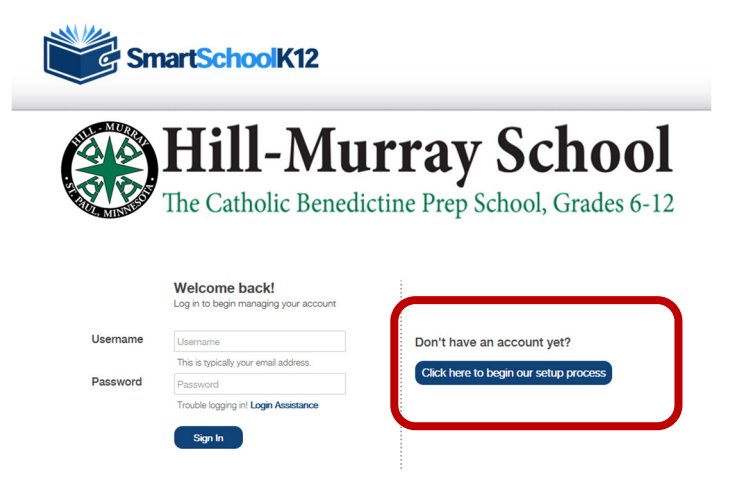

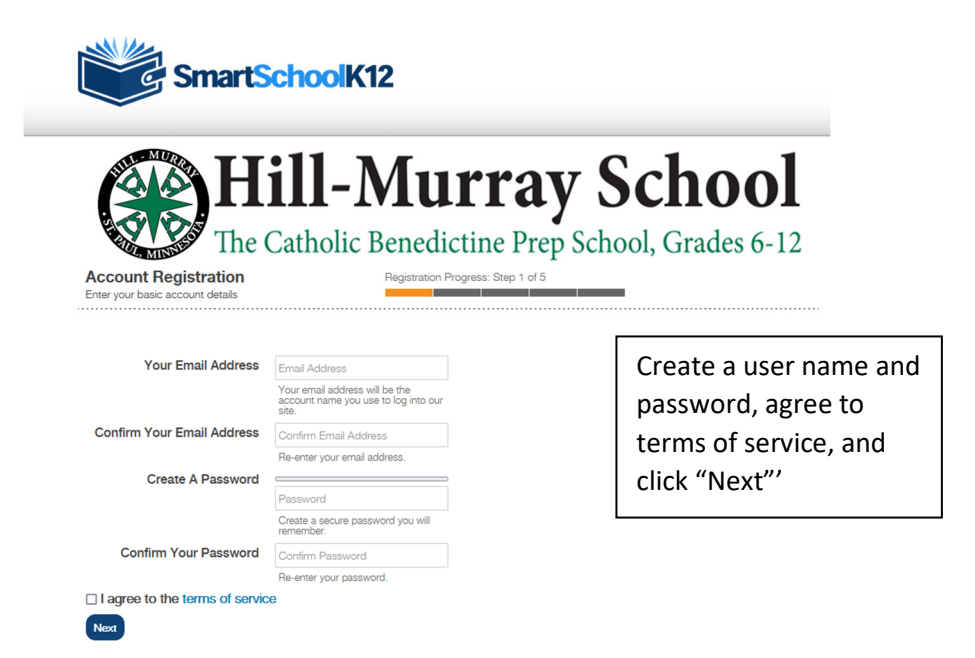

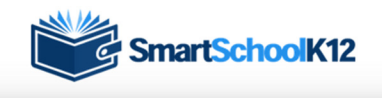

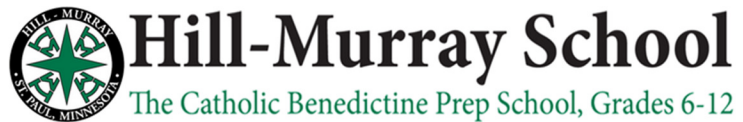

Account Registration Add additional account information Registration Progress: Step 2 of 5

Fields marked with a \* are required.

| First Name*    |                                            |
|----------------|--------------------------------------------|
| Last Name*     |                                            |
| Primary Phone* |                                            |
| Phone Type*    | Mobile Phone     Home Phone     Work Phone |
| Address 1*     |                                            |
| Address 2      |                                            |
| City*          |                                            |
| Country*       | United States and Minor Outlying Is v      |
| State*         | Please select state or province!           |
| Zip*           |                                            |
| Next           |                                            |

Complete all fields with your (parent) information and click "Next"

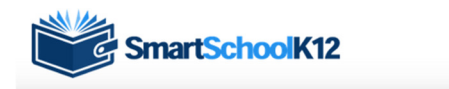

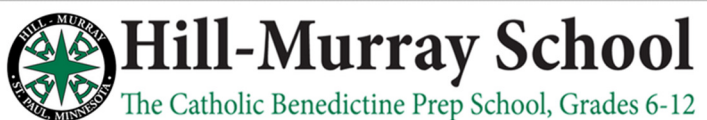

Account Registration

Registration Progress: Step 3 of 5

We have serie a confirmation code to your email Please open this email and copy the code into the form below. If you do not complete this step now you will have 30 days to confirm your email or your account will be temporarily disabled. Not seeing any email? Please try resenting it. If you still do not see the email, please call 800-934-2621, Monday through Priday, 800 am to 5:00 p.m. Central Time or email us at technupport@vordwarehc.com

Confirmation Code

Next Skip this step

Check your email for a message from smartschoolk12@wordwareinc.com and enter the confirmation code here. You can skip this step, but your account will become inactive after 30 days if you skip.

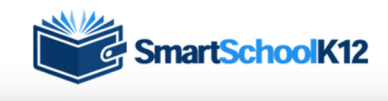

## Hill-Murray School The Catholic Benedictine Prep School, Grades 6-12

Account Registration

ation Progress: Step 4 of 5

Yes, I have a key: If you already have a student/any students enrolled in the school a Registration Key has been created and has been sent to you already. Select this option and enter the Registration Key. The system will automatically create your Family (household) Account and connect student Member Profiles.

| ,                       | ,                       |
|-------------------------|-------------------------|
| Yes, I have a key       | No, I do not have a key |
| Connect to your account | Continue<br>without key |
|                         |                         |

Choose "No, I do not have a key". Because your student is not at Hill-Murray, they will not be pre-loaded into our system, so we cannot provide you with their key.

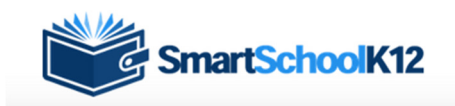

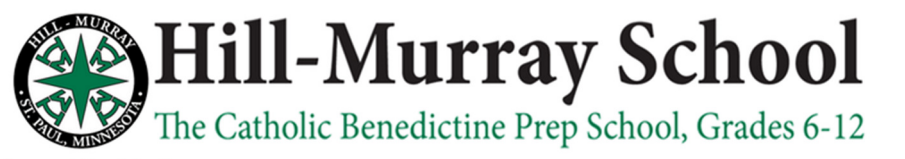

Account Registration Add a student or family me

Registration Progress: Step 4 of 5

| Student ID |                                                      |  |
|------------|------------------------------------------------------|--|
| Birth Date | MM/DD/YYYY                                           |  |
|            | Connect Family                                       |  |
|            | Finish connecting the new family to<br>your account. |  |

Choose "Skip this Step" as your student will not be pre-loaded into our system.

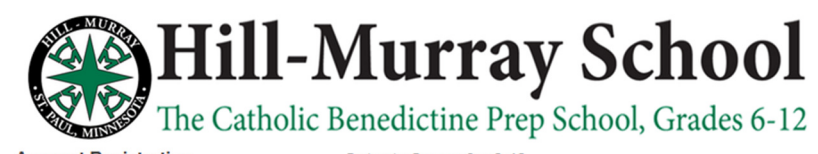

Account Registration Add your primary funding source Registration Progress: Step 5 of 5

We highly recommend setting up a funding source now. You will be able to use this funding source on any of the SmartSchoolK12 applications. SmartSchoolK12 does not store your credit card or bank account number, we only store a tokenized reference to your account that can be used through our secured gateway.

| Please enter credit card information: |
|---------------------------------------|
| First Name:                           |
| Jane                                  |
| Last Name:                            |
| Doe                                   |
| Address:                              |
| 123 Main St                           |
| City:                                 |
| Any Town                              |
| State:                                |
| MN v                                  |
| Zipcode:                              |
| 55555                                 |
| Card Number                           |
| Card Number                           |
| Expiration Date                       |
| MM/YYYY                               |
| Card Code                             |
| CVV                                   |
| SAVE CANCEL RESET                     |

| Enter credit card       |  |  |  |  |
|-------------------------|--|--|--|--|
| information to be used  |  |  |  |  |
| for your family on this |  |  |  |  |
| website.                |  |  |  |  |

| Students Order History Your account has no students that have access to the activities module! |                                                 |
|------------------------------------------------------------------------------------------------|-------------------------------------------------|
| Your account has no students that have access to the activities module!                        |                                                 |
|                                                                                                |                                                 |
| + Add a person Click ' to cre<br>stude                                                         | "add a person"<br>ate your<br>ent's information |

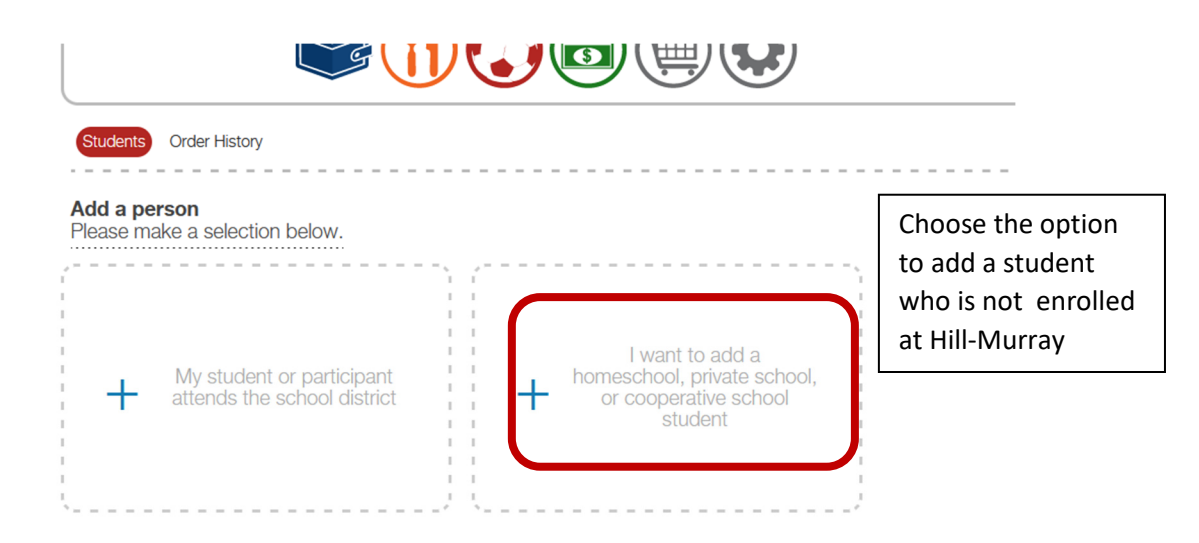

| Students         Order History           Add Homeschool Students         Please complete and save the information below to create the new student(s) |           |        |  | Enter info for your student and then<br>click "add another" to add another<br>student, or click "save" to save info<br>and continue. |  |  |
|----------------------------------------------------------------------------------------------------|-----------|--------|--|----------------------------------------------------------------------------------------------------|--|--|
| First Name                                                                                                    | MURRAY SC | Gender |  | Birth Date                                                                                                    |  |  |
| Add Another                                                                                                    |           |        |  | Save                                                                                                    |  |  |

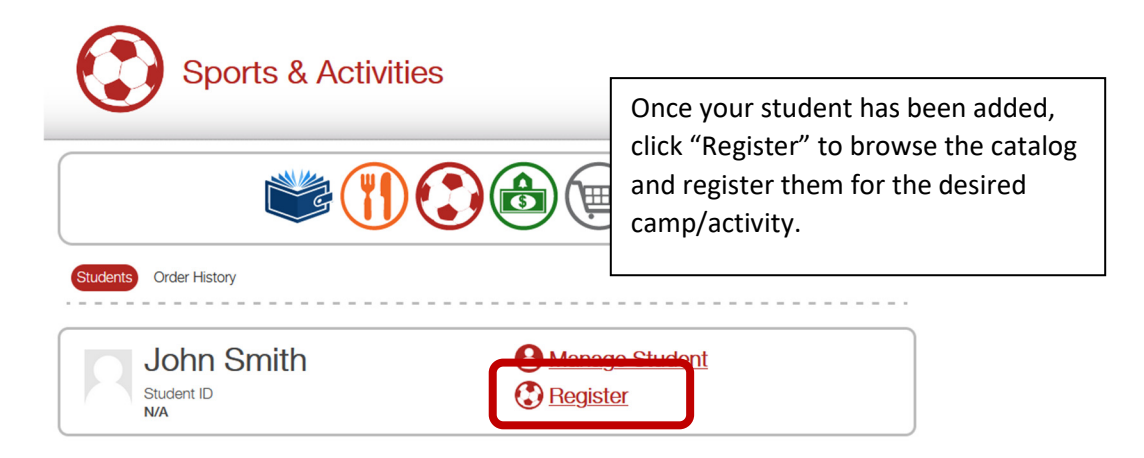